Heslo

Uživatelské jméno

Pracovní stanice

### 1. Zadejte své uživatelské jméno a heslo.

- (V případě, že počítač, na kterém se přihlašujete, dosud nebyl zaregistrován jako pracovní stanice, musíte nejdříve zaregistrovat pracovní stanici a poté pokračovat novým přihlášením)
- 3. Ověřte, zda je vybrána správná pracovní stanice a klepněte na tlačítko "Přihlásit se".

## Odhlášení

- V pravém horním rohu okna klikněte na tlačítko nabídky napravo od vašeho uživatelského jména.
- 2. Zvolte možnost "Odhlásit se".
- Opuštění všech oken prohlížeče vás automaticky odhlásí z webového klienta. Pokud zavřete pouze kartu, kde je webový klient načten, zůstanete přihlášeni.

# Změna jazyku

• V pravém horním rohu lze přepínat mezi českým a anglickým jazykem.

# Přihlášení do klienta a odhlášení

# Přihlášení

Přihlásit se

Výchozí URL pro přihlášení do klienta je https://[server]/eg/staff/<sup>1)</sup>

Username

Password

Přihlásit se

JAB-KJZ-Tomas

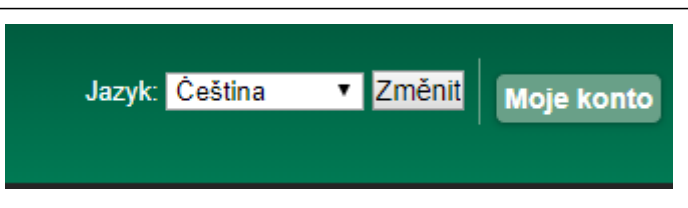

# Změna přihlášení (Jiný operátor)

- 1. V pravém horním rohu okna klikněte na tlačítko nabídky napravo od vašeho uživatelského jména.
- 2. Zvolte možnost "Jiný operátor".
- 3. Zadejte přihlašovací údaje a vyberte jednu z možností typu přihlášení.

| Jiný operátor      |         |               | ×      |
|--------------------|---------|---------------|--------|
|                    |         |               |        |
| Uživatelské jméno: |         |               |        |
| Heslo:             |         |               |        |
| Typ přihlášení     | Dočasné |               | •      |
|                    |         |               |        |
|                    |         | OK/Pokračovat | Zrušit |

### • Možnost výběru ze tří typů přihlášení:

- Dočasné vyprší za několik minut nečinnosti. Vyberte jej, pokud potřebujete nový účet pro nějaký konkrétní úkol, který lze dokončit velmi rychle. Nezapomeňte přepnout zpět na staré přihlašovací údaje, jakmile to dokončíte, neboť jiní zaměstnanci mohou vidět výzvu vypršení platnosti relace. Starou relaci NENÍ možné obnovit, pokud se na některých obrazovkách vyskytne časový limit. Odhlaste se a znovu se přihlaste, pokud k tomu dojde.
- 2. **Personál** je stejné jako staré přihlašovací údaje, ale můžete kdykoli přepnout zpět na staré přihlašovací údaje.
- 3. Trvalé zruší staré přihlašovací údaje a nahradí je. Nemůžete se vrátit zpět.

```
1)
```

Namísto [server] doplňte adresu vašeho katalogu, např. https://knihovna.hornidolni.cz/eg/staff

| From:<br>https://eg-wiki.osvobozena-knihovna.cz/ - <b>Evergreen DokuWiki CZ</b>                                                  |                    |
|----------------------------------------------------------------------------------------------------|--------------------|
| Permanent link:<br>https://eg-wiki.osvobozena-knihovna.cz/doku.php/sluzebni_klient:prihlaseni_do_klienta_a_odhlaseni?rev=1566804 | 949 <b>1111</b>    |
| Last update: 2019/08/26 09:35                                                                                                    |                    |
| https://eg.wiki.osychozepa.knihovpa.cz/                                                                                          | n 2025/07/31 13:10 |